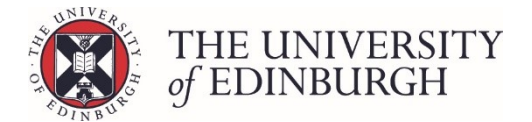

# How to reset the progression status

You can reset the progression status for one or more students from the main student list screen, or for a single student from their individual progression record. This document includes instructions for both methods.

# Resetting the status from the student list screen

Completing this action the student list screen allows you to select one or more students and reset the status at the same time.

#### **Process Overview**

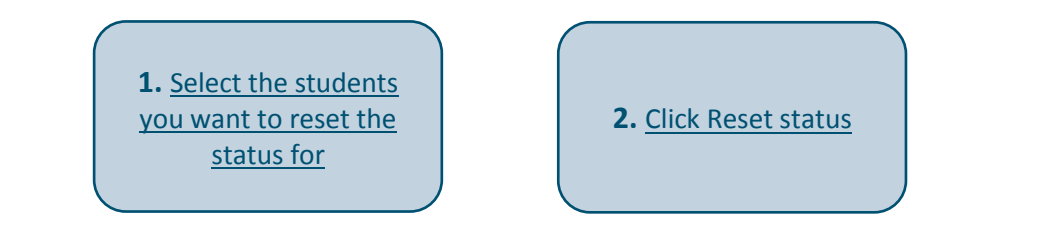

#### Step by Step Instructions

## 1. Select the students you want to reset the status for

Use the tick boxes on the left to select who you want to reset. Select all or specific students:

#### Select all

To select all students tick the box at the top beside the column headings:

| Advancing Nursing Practice (MSc) (Full-time) – Year 1 – 2017/8 |            |                                                    |          |        | PTMSCADNUP1F • 17 students<br>Q Back to search |
|----------------------------------------------------------------|------------|----------------------------------------------------|----------|--------|------------------------------------------------|
| Student ID 🗼 Name 🗘                                            | Exam no. 🗅 | Progression decision 🛊                             | Status 🗅 |        | Actions                                        |
|                                                                |            | Progress                                           | Ratified |        | Calculate                                      |
|                                                                |            | Progress to dissertation                           | Ratified |        | Change status Mark as Ready for Board          |
|                                                                |            | MSc With Distinction<br>Progression: Award Diploma | Ratified | 🖋 Edit | Ratify Publish                                 |
|                                                                |            | Progress                                           | Ratified | 🖋 Edit | Reset status                                   |

#### Select specific students

To select specific students, tick the box beside their name/number:

| Advancing Nursing Practi |                                                    |          | PTMSCADNUP1F • 17 students<br>Q Back to search |                                       |
|--------------------------|----------------------------------------------------|----------|------------------------------------------------|---------------------------------------|
| ■ Student ID ↓ Name ‡    | Exam no. 🕴 Progression decision 🖞                  | Status 🗅 |                                                | Actions                               |
|                          | Progress                                           | Ratified | 🖋 Edit                                         | Calculate                             |
|                          | Progress to dissertation                           | Ratified | 🖋 Edit                                         | Change status Mark as Ready for Board |
| ✓ ←                      | MSc With Distinction<br>Progression: Award Diploma | Ratified |                                                | Ratify Publish                        |
|                          | Progress                                           | Ratified | 🖋 Edit                                         | Reset status                          |

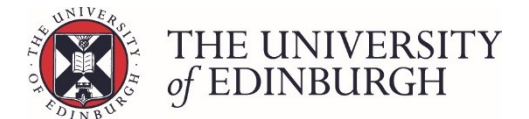

## 2. Click Reset status

Click the "Reset status" button under Change Status on the right side of the page:

| Advancing Nursing Practice (M | 3                                                  | PTMSCADNUP1F • 17 students<br>Q Back to search |        |                                       |
|-------------------------------|----------------------------------------------------|------------------------------------------------|--------|---------------------------------------|
| Student ID 🗼 Name 🗘 🛛 Exam    | n no. 🗘 Progression decision 🗘                     | Status 🗅                                       |        | Actions                               |
|                               | Progress                                           | Ratified                                       | 🖋 Edit | Calculate                             |
| <b>v</b>                      | Progress to dissertation                           | Ratified                                       |        | Change status Mark as Ready for Board |
| <b>v</b>                      | MSc With Distinction<br>Progression: Award Diploma | Ratified                                       | 🖋 Edit | Ratify Publish                        |
|                               | Progress                                           | Ratified                                       | Sedit  | Reset status                          |

Confirm the action:

| Confirm action                                                             |                             | ×      |  |  |  |
|----------------------------------------------------------------------------|-----------------------------|--------|--|--|--|
| You are about to reset the status of 5 records. Please confirm to proceed. |                             |        |  |  |  |
|                                                                            | Reset the status of records | Cancel |  |  |  |

Once you have reset the status, it will revert to either "Calculated" or "Edited" depending on whether any manual adjustments were made to the record:

| Advancing Nursing Practice (MSc) (Full-time) – Year 1 – 2017/8 |                     |            |                            |        |         | PTMSCADNUP1F • 17 students<br>Q Back to search |
|----------------------------------------------------------------|---------------------|------------|----------------------------|--------|---------|------------------------------------------------|
|                                                                | Student ID ↓ Name ‡ | Exam no. 🗘 | Progression decision 🛊     | Status | 1       | Actions                                        |
|                                                                |                     |            | Progress                   | Edited | 🖋 Edit  | Calculate                                      |
|                                                                |                     |            |                            |        |         | Change status                                  |
|                                                                |                     |            | Progress to dissertation   | Edited | Je Edit | Mark as Ready for Board                        |
|                                                                |                     |            | MSc With Distinction       | Edited |         | Ratify                                         |
|                                                                |                     |            | Progression: Award Diploma | Edited |         | Publish                                        |
|                                                                |                     |            | Progress                   | Edited | 🖋 Edit  | Reset status                                   |

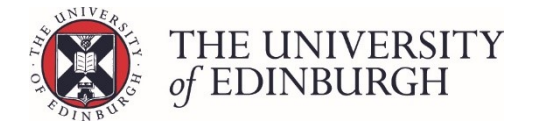

# Resetting the status from an individual progression record

Completing this process from an individual progression record resets the status for that single student only.

#### **Process Overview**

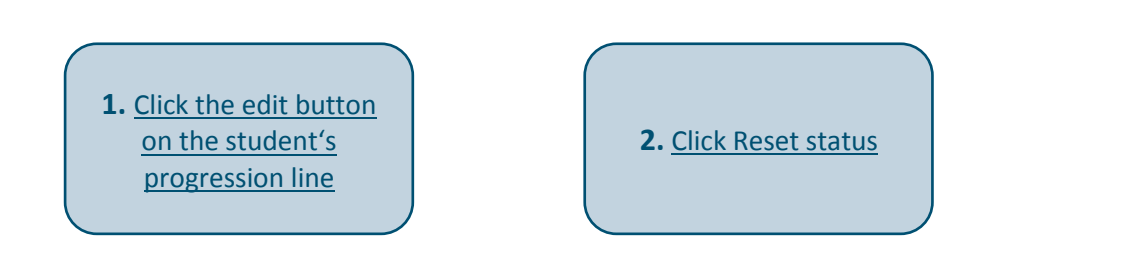

### Step by Step Instructions

## 1. Click the edit button on the student's progression line

| 4 | Advancing Nursing Practice (MSc) (Full-time) – Year 1 – 2017/8 |        |            |                                                    | PTMSCADNUP1F • 17 students<br>Q Back to search |        |                         |
|---|----------------------------------------------------------------|--------|------------|----------------------------------------------------|------------------------------------------------|--------|-------------------------|
|   | Student ID \downarrow                                          | Name 🗅 | Exam no. 🗘 | Progression decision 🗘                             | Status 🗘                                       |        | Actions                 |
|   |                                                                |        |            | Progress                                           | Ratified ——                                    | 🖌 Edit | Calculate               |
|   |                                                                |        |            | Progress to dissertation                           | Edited                                         | 🖋 Edit | Mark as Ready for Board |
|   |                                                                |        |            | MSc With Distinction<br>Progression: Award Diploma | Edited                                         |        | Ratify Publish          |
|   |                                                                |        |            | Progress                                           | Edited                                         | 🖋 Edit | Reset status            |

This will take you to the student's individual progression record.

## 2. Click Reset status

Click the "Reset status" button under Change Status on the right side of the page:

| Advancing Nursing Practice (MSc) (Full-time) – Year 1 – 2017/8 PTMSCADNUP1F • 17 students |                      |                    |                   |                                              |                                   |  |  |  |  |  |
|-------------------------------------------------------------------------------------------|----------------------|--------------------|-------------------|----------------------------------------------|-----------------------------------|--|--|--|--|--|
|                                                                                           |                      |                    |                   | H H Save changes Close                       | Actions                           |  |  |  |  |  |
| Progression details                                                                       |                      |                    | Student details   |                                              | Change status                     |  |  |  |  |  |
| Progression                                                                               | Progress             | Edit               | Programme         | Advancing Nursing Practice (MSc) (Full-time) | Mark as Ready for Board           |  |  |  |  |  |
|                                                                                           |                      |                    | Year of Programme | Year 1                                       | Patifiz                           |  |  |  |  |  |
|                                                                                           | Academic year 2017/8 |                    |                   |                                              | Nutry                             |  |  |  |  |  |
|                                                                                           |                      |                    | Status            | Ratified                                     | Publish                           |  |  |  |  |  |
| Notes                                                                                     | Notes                |                    |                   |                                              |                                   |  |  |  |  |  |
| Internal note                                                                             |                      |                    | tudent            |                                              | Reset status<br>Show/hide columns |  |  |  |  |  |
|                                                                                           |                      | Student ID         |                   |                                              |                                   |  |  |  |  |  |
|                                                                                           |                      | Student Name       |                   |                                              |                                   |  |  |  |  |  |
|                                                                                           |                      | Examination number |                   |                                              |                                   |  |  |  |  |  |

Once you have reset the status, it will revert to either "Calculated" or "Edited" depending on whether any manual adjustments were made to the record.